# 1 Introductions

## **1.1Product Description**

GTS600 is a vehicle diagnostic tool based on Android operating system. After connecting with the VCI through Bluetooth, it implements full car model and full system vehicle diagnosis, such as Reading DTCs, Clearing DTCs, Reading Data Streams, Active Test, etc. It also supports special functions, such as BMS Reset, DPF, EPB, Fuel Injection Coding, Key Programmer, Odometer Adjustment, Oil Reset, Steering Angle Sensor Adjustment, TPMS Reset, Throttle Sensor Relearn, Suzukilmmo, etc. Furthermore, GTS600 is installed with a built-in printer, which enables users to print the contents of GTS600 anywhere and anytime.

## **1.2Product Parameters**

Operating system: Android 5.1 CPU: 1.3GHz, Quad-core processors Display: 7 Inches IPS qHD, 1024\*600, Sunlight Display Memory: 8GB Battery: 5200 mAh Dimension: 216.6\*89.2\*57.9mm (Terminal) 215.7\*89.9\*28.5mm (Charging Cradle) Weight: 650g

Continuous working time: 48 hours

## 1.3Product Features

**Diagnosis**: Supports all major worldwide car models, including American, European, Asian, and Australian vehicles.

Bluetooth: Enables VCI to communicate with GTS600 through Bluetooth.

**One-click Update:** Enables users to update all diagnostic software at the same time.

Brower: Enables users to surf Internet on GTS600.

**Printer:** Enables users to print the information in GTS600 with the built-in printer.

## 1.4Product Appearance

#### GTS600 Tablet

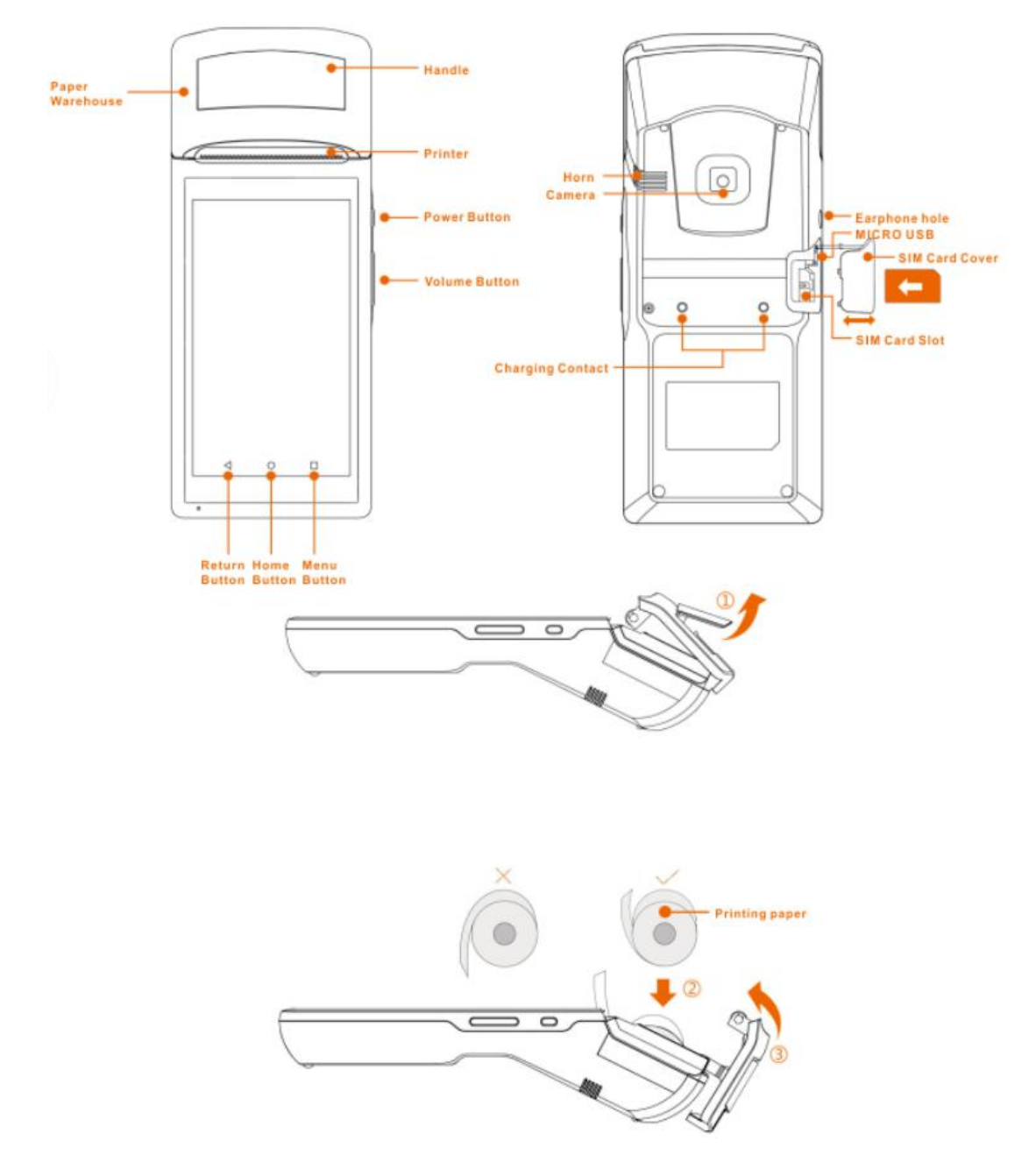

# 2 How to Use

2.1VCI Connection

Before using the GTS600, perform the VCI connection as follows:

#### Step 1

Locate the vehicle's DLC socket. Usually, it is under the steering wheel (above the brake).

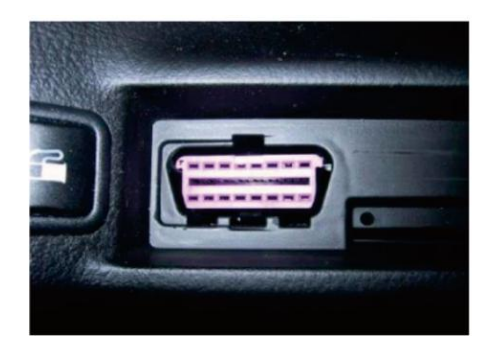

#### Step 2

Plug the VCI device into DLC socket. When the light flashes, it indicates the connection is good.

#### Step 3

On the GTS600 tablet, click **Settings** – **Bluetooth** and turn on the Bluetooth.

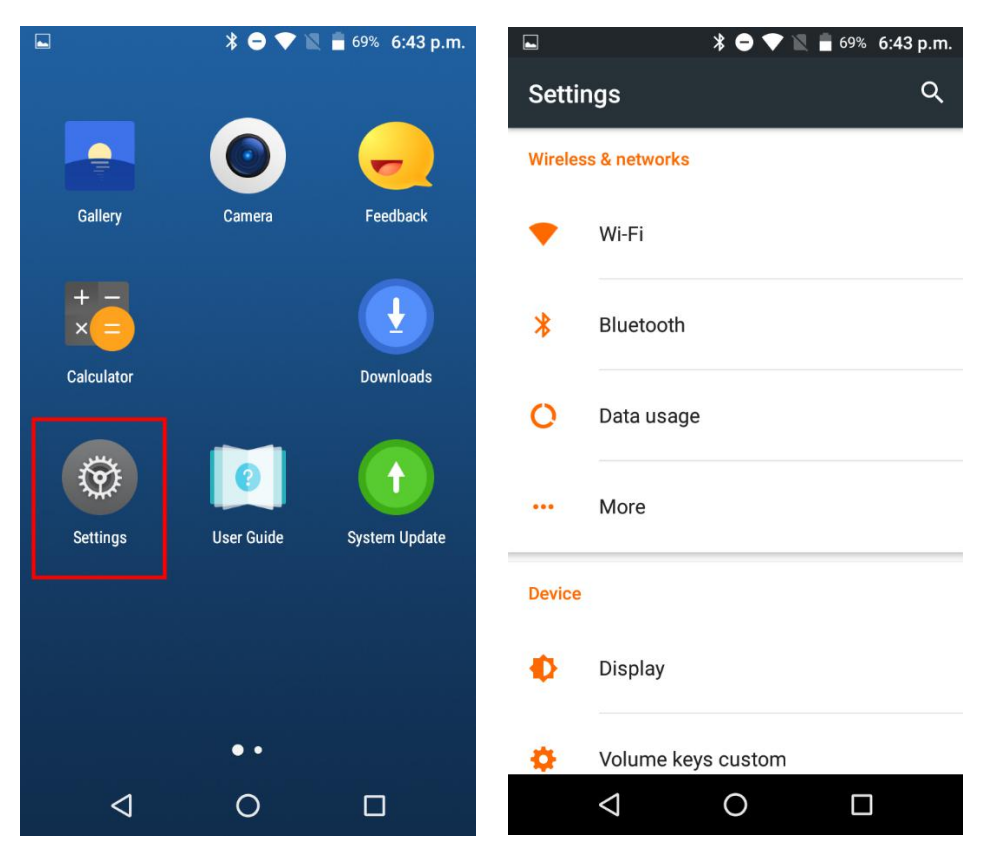

Scan the Bluetooth, choose your S/N ID and put the password **0000** or **1234**. Then, click **OK**.

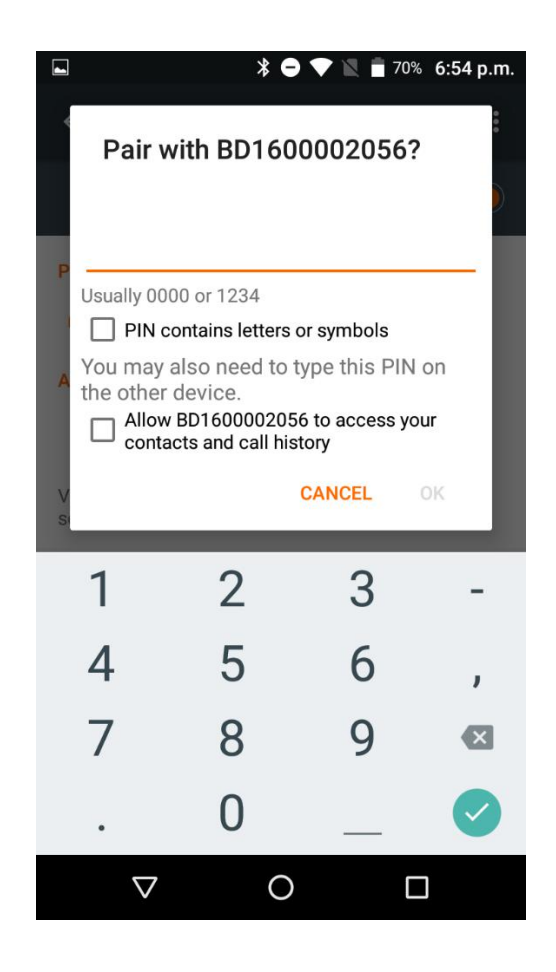

### 2.2 Get Started

After the VCI device is plugged correctly, turn on the GTS600 and click the GTS600 icon on the home screen to get it started and enter the main menu screen.

On the bottom of the screen, there are 3 buttons available.

Screen Layout

| Icon               | Name   | Description                                           |
|--------------------|--------|-------------------------------------------------------|
| $\bigtriangledown$ | Back   | Tap this icon to return to the previous screen.       |
| 0                  | Home   | Tap this icon to return to the home screen.           |
|                    | Recent | Tap this icon to show the recently used applications. |

On this page, the following menus are displayed.

| lcon       | Name       | Description                                    |
|------------|------------|------------------------------------------------|
|            | Diagnostic | Diagnoses the full systems and all major       |
|            |            | worldwide car makes, such as Asian, European,  |
|            |            | American, and Chinese.                         |
|            | VCI        | Manages VCI. It includes VCI Information and   |
|            |            | VCI Update.                                    |
|            | Update     | Manages update. User can update the            |
| (t)        |            | diagnostic software through Manual selection   |
|            |            | and Automatic selection.                       |
| DEMO       | Demo       | Enables users to perform special functions,    |
| (m)        |            | such as BMS Reset, DPF, EPB, Fuel Injection    |
|            |            | Coding, Key Programmer, etc.                   |
|            | History    | Manages the history records, such as upload    |
|            |            | and display record, display record, delete     |
|            |            | record.                                        |
| 9          | Version    | Enables users to check App version, Diagnostic |
|            | Info       | software version, and VCI version.             |
|            | Member     | Manages user information, such as user         |
|            |            | account information, user VCI information, and |
|            |            | App information.                               |
|            | Setting    | Enables users to select languages, font size,  |
|            |            | unit, server, etc.                             |
|            | Feedback   | Enables users to give feedback about the       |
|            |            | product or App to Leoscan company.             |
|            | Self-check | Displays the information about system and SD.  |
|            |            |                                                |
| $\bigcirc$ | FAQ        | Shows the frequently asked questions and       |
|            |            | answers to GTS600, such as How to update       |
|            |            | vehicle diagnostic software.                   |

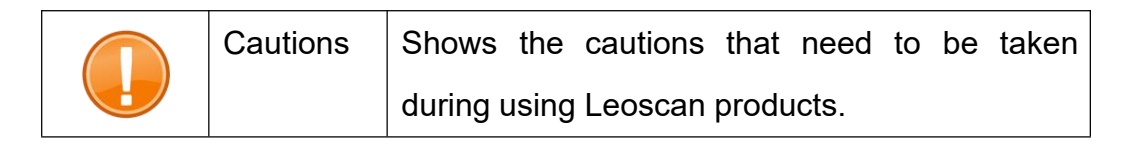

Tap **Diagnostic** in the tablet, and try to connect the VCI.

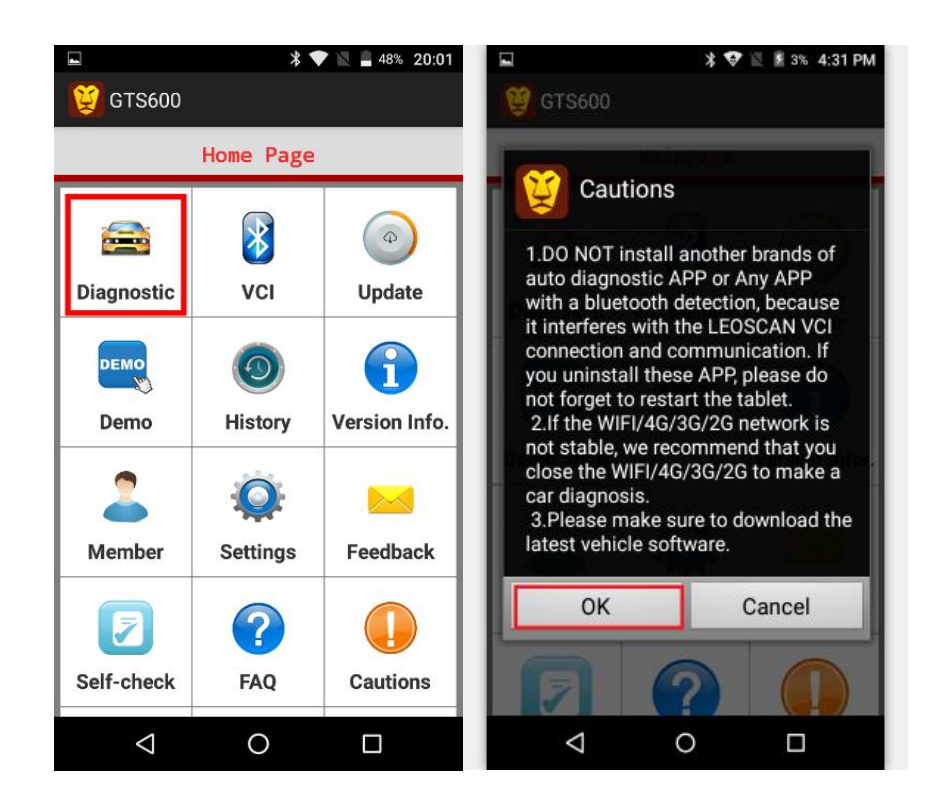

#### Step 2

Now you can choose the special function or the brand of your car.

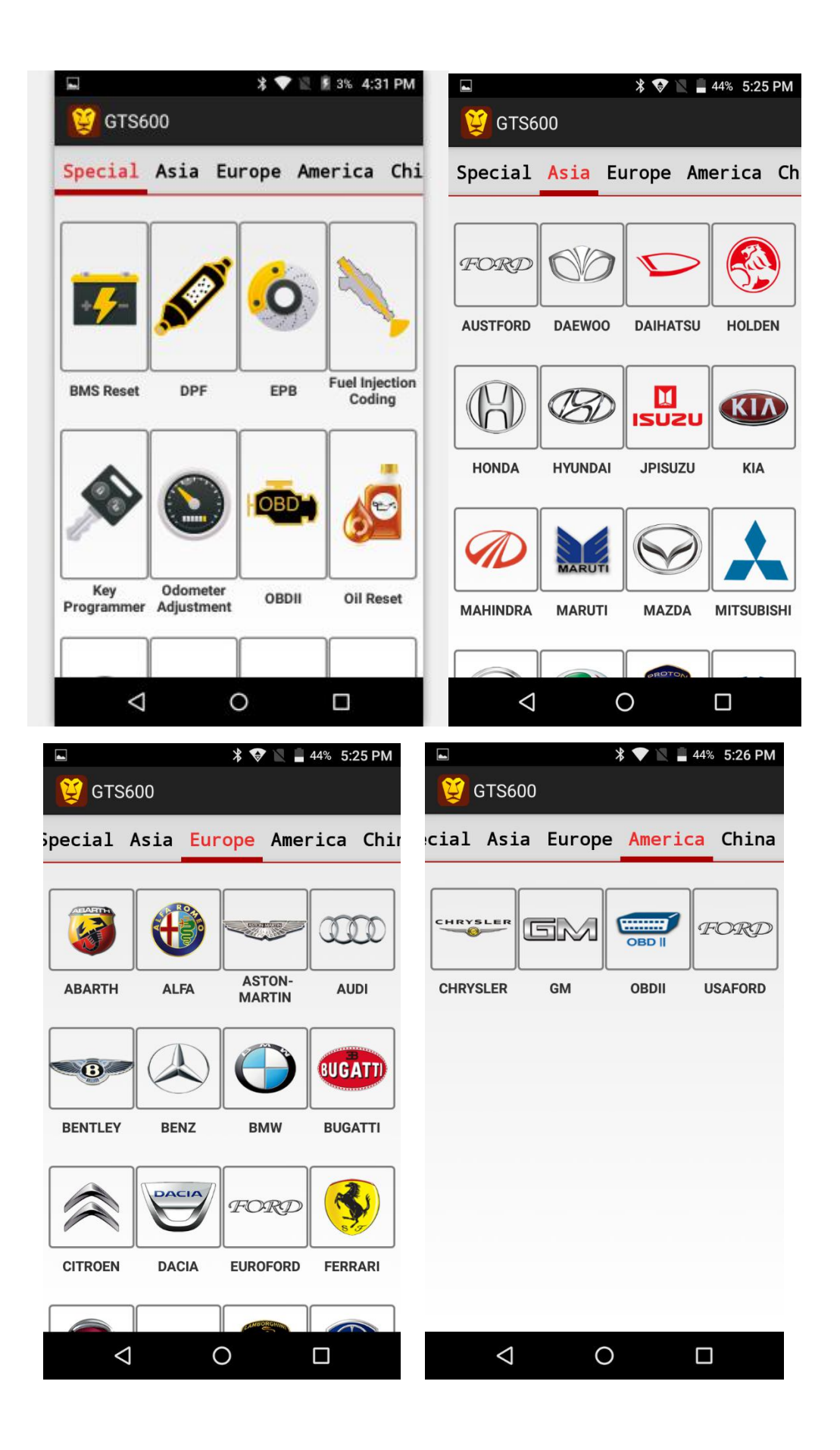

Find the brand of your car as needed in **Diagnostic** function, and enjoy the service that our products bring to you.

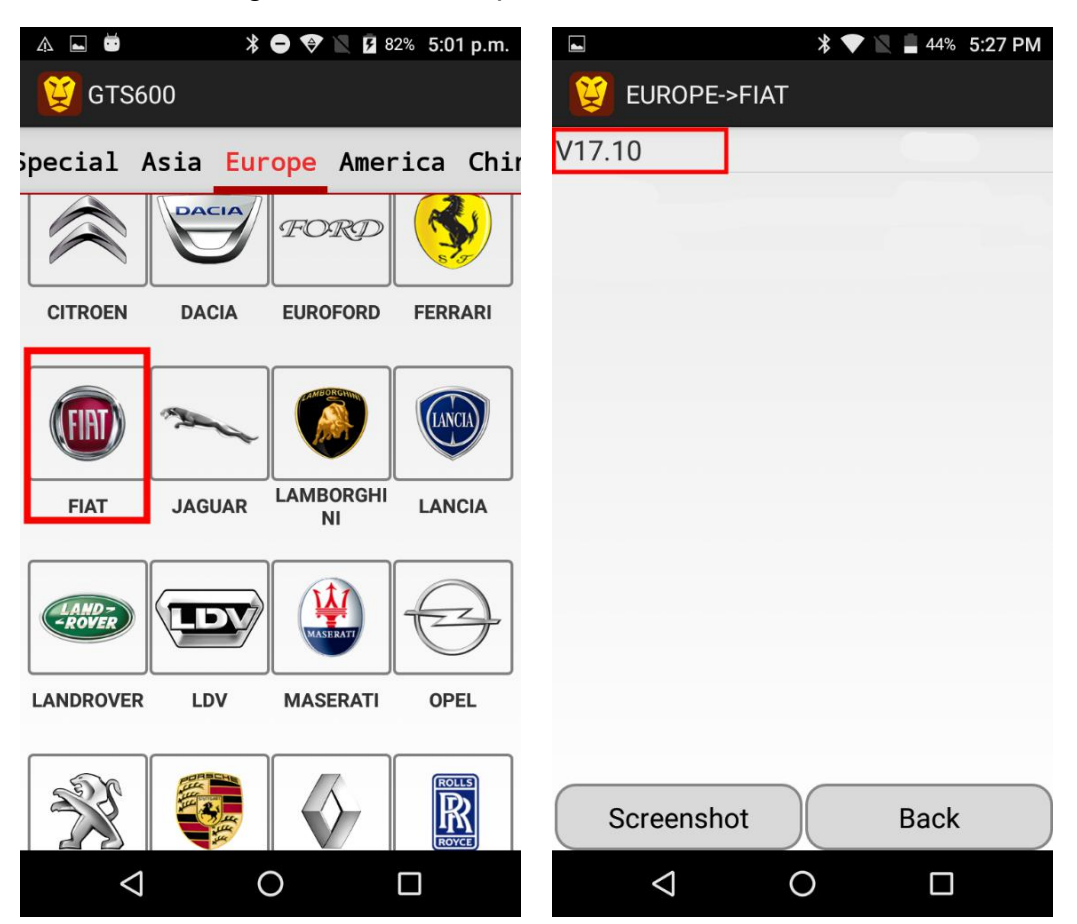

The following shows an example of FIAT:

| ► * ▼ N = 43% 5:29 PM                                                                                                    | ⊾ <b>≵ ⊖ ♥ \\ </b> ∎ 69% 6:52 p.m. |
|----------------------------------------------------------------------------------------------------|------------------------------------|
| EUROPE->FIAT                                                                                                    | 💢 GTS600 FIAT_V17.10               |
| V17.10                                                                                                    | 1. Manually Select                 |
|                                                                                                    | 2. Reset Service Light Manually    |
| <b>EXECUTE</b> fiat V17.10                                                                                                    |                                    |
| Version information: The software<br>can diagnose the electric control<br>system of FIAT up to 2017,include<br>ENGINE/ABS/AIRBAG/IMMOBIL-<br>LIZER/Automatic Gearbox/Door<br>lock/climate control/instrument<br>panel. |                                    |
| Cancel OK                                                                                                    |                                    |
| Screenshot Back                                                                                                    | Print Screenshot Back              |
|                                                                                                    | $\triangleleft$ $\circ$ $\Box$     |

You can exit the software by click the Back icon.

A user can perform functions based on the actual conditions by selecting corresponding menu. For how to update and delete diagnostic software as well as other more detailed information, please click FAQ in the menu.

# How to download diagnostic software?

Before you perform functions, corresponding diagnostic software must be downloaded.

There are two ways to download the diagnostic software:

1. Click **Diagnostic**, select a car brand and download corresponding version directly.

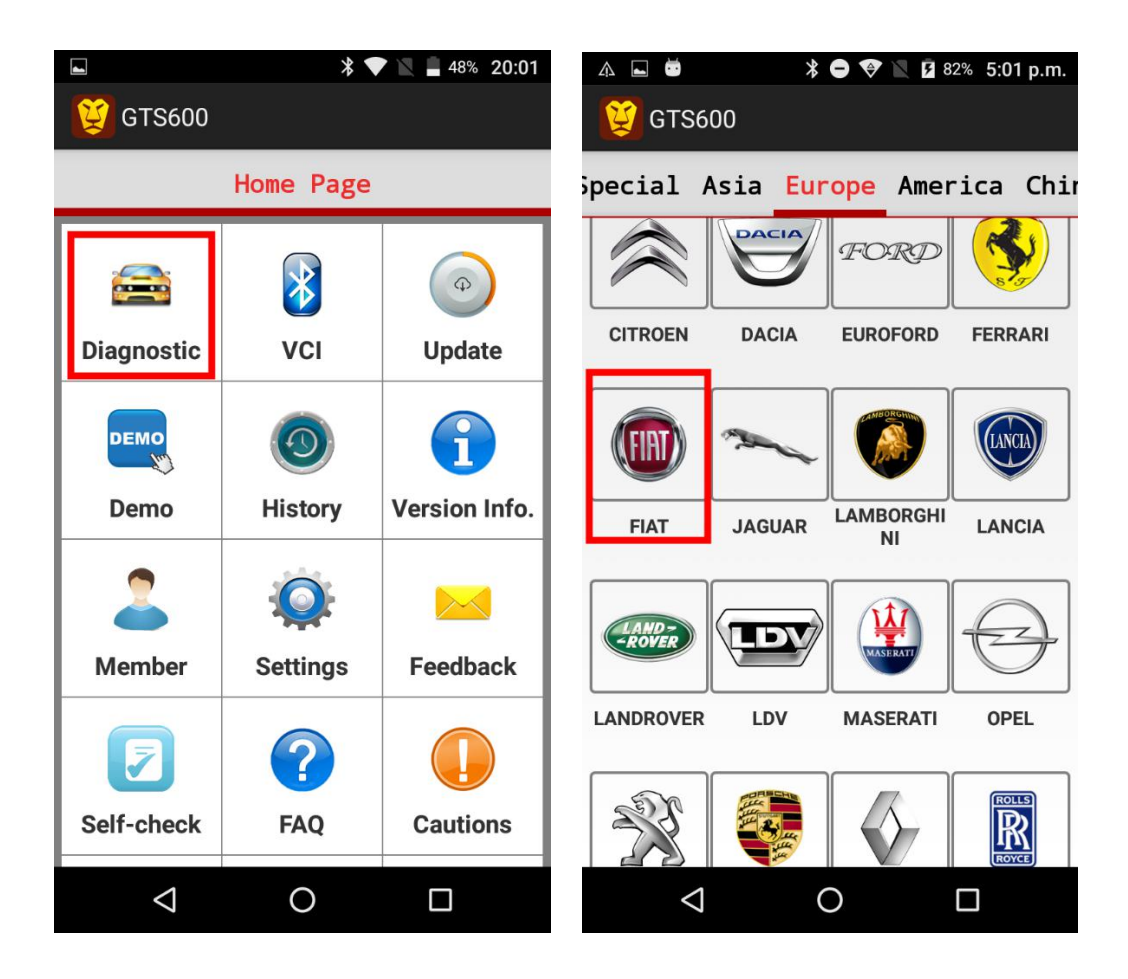

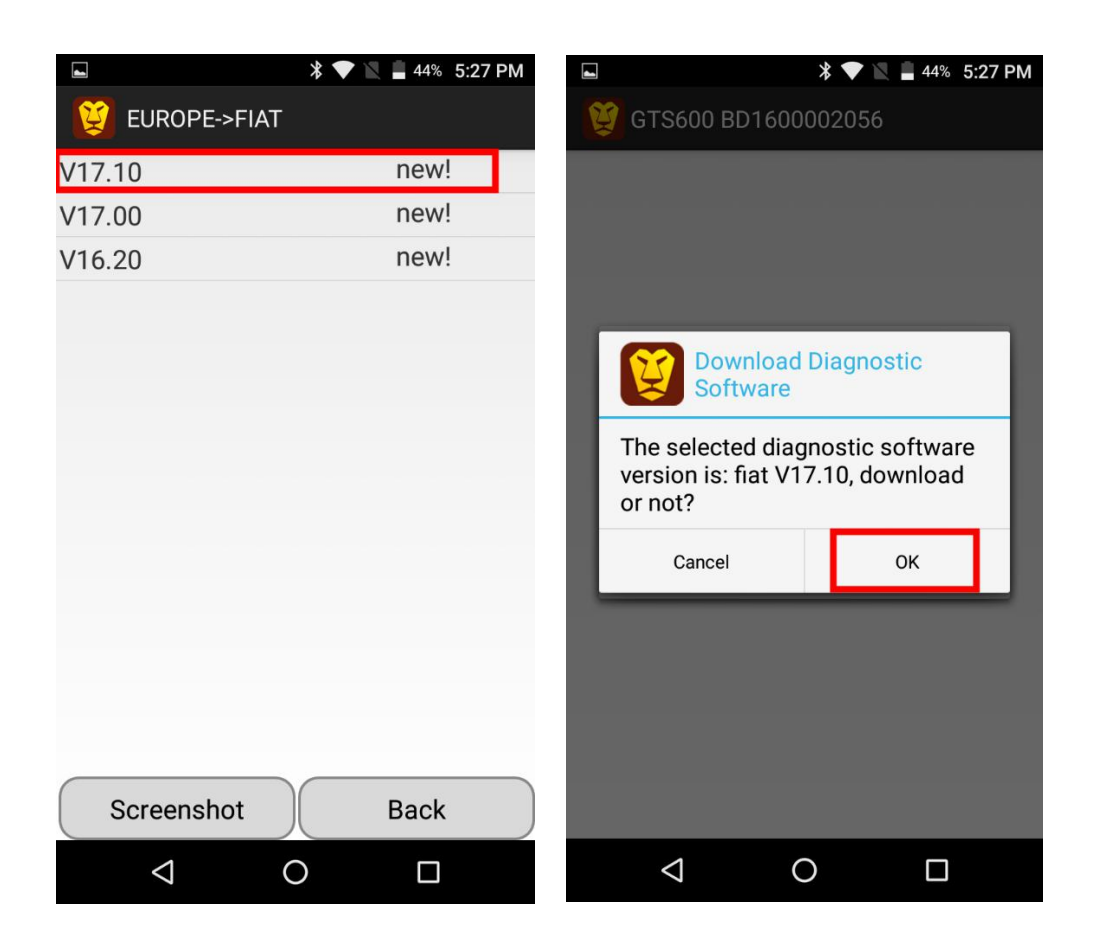

2. Click the **Update** menu on the **Home Page** to download software.

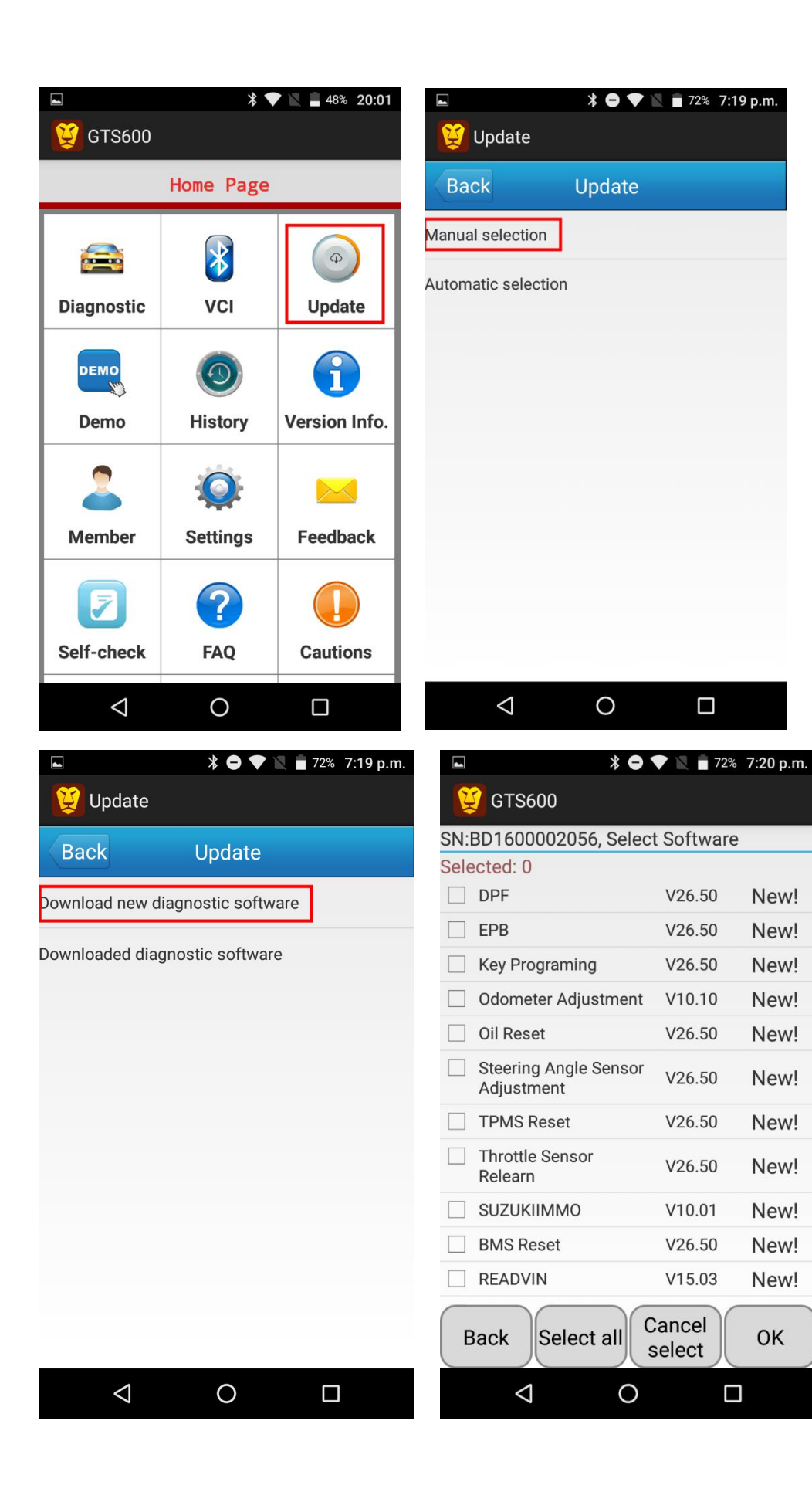

# How to upload history records?

You can upload the history records after diagnosing your car.

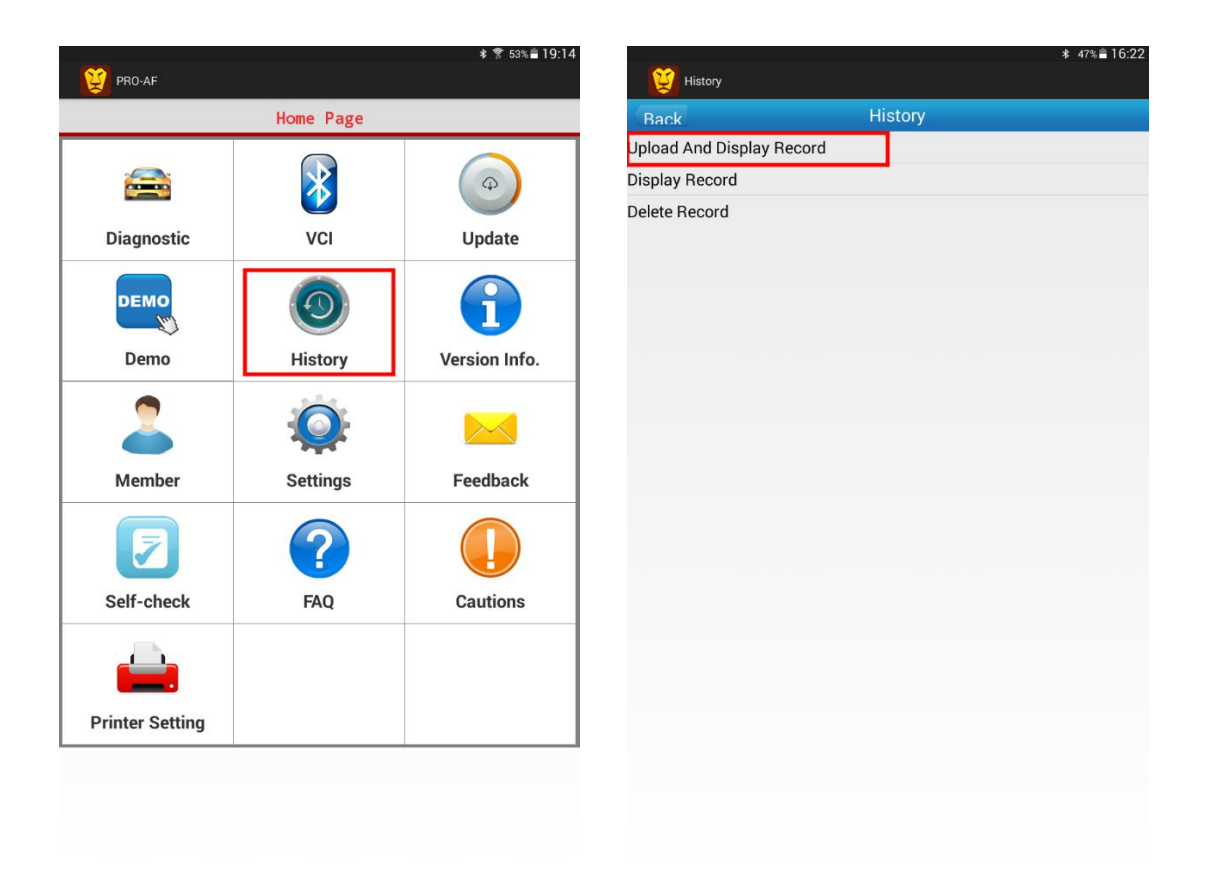

Note: Network must be connected during data uploading and software downloading.

# After service & Tech Support

The product is offering 1 year warranty. For detailed aftersale service support, please refer to our service policy on our website <u>www.leoscan.com</u>. Please send us an email to <u>service@leoscan.com</u> or contact our local dealer if you need any support or have any questions! Thank you for using our product!